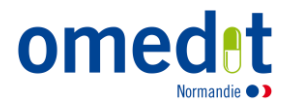

## Guide d'accès à la boite à outils « Rétrocession »

Accès à la plateforme collaborative

#### Avant de commencer...

L'accès à la plateforme collaborative nécessite un poste informatique avec clavier et connexion internet, a minima via ADSL.

Il est fortement recommandé d'utiliser l'un des navigateurs suivants : Chrome, Mozilla, Safari ou Internet Explorer.

Certains pare feux peuvent bloquer l'accès. Nous vous invitons, dans ce cas, à contacter le responsable informatique de votre structure.

Accès à la plateforme collaborative

Se rendre sur : <u>https://elearnes.app-esante.fr/login/index.php?authCAS=NOCAS</u>

Ou sur le site internet de l'OMéDIT (www.omedit-normandie.fr), dans la rubrique «Accès plateforme collaborative »

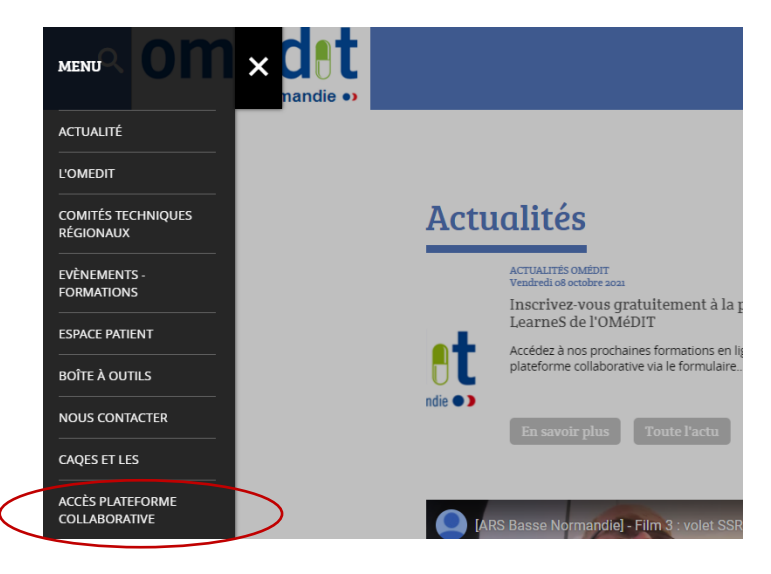

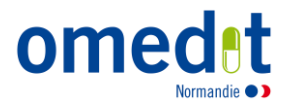

Renseigner le nom d'utilisateur et le mot de passe qui vous ont été communiqués, puis cliquez sur « Connexion »

|              | ear                                                                                               |
|--------------|---------------------------------------------------------------------------------------------------|
| Identifiant  | Vous avez oublié votre nom d'utilisateur et/ou votre mot de passe ?                               |
| Mot de passe | Votre navigateur doit supporter les cookies 😧<br>Des cours peuvent être accessibles aux visiteurs |
| Connexion    | Connexion anonyme                                                                                 |

# Si vous ne connaissez plus votre identifiant ou mot de passe OU si vous n'avez pas de compte

1. Si vous ne connaissez plus votre identifiant ou mot de passe, cliquer sur « <u>Vous avez oublié</u> votre nom d'utilisateur et/ou votre mot de passe ? »

### ΟU

 S'il s'agit de votre 1ère visite, cliquer sur « <u>Première visite sur ce site ? – créer un</u> <u>compte</u> »

| cbougle Generation of the second second seco | Votre navigateur doit supporter les cookies<br>Des cours peuvent être accessibles aux visiteurs anonymes<br>Connexion anonyme |
|----------------------------------------------------------------------------------------------------|----------------------------------------------------------------------------------------------------|
| Connexion<br>Déjà enregistré sur l'ENRS ?<br>Connexion par App'e-santé                                                                                                    |                                                                                                    |
| Connexion par App'e-santé Première visite sur ce site ? Veuillez vous créer un compte pour accéder à la plateforme.                                                                                                    |                                                                                                    |

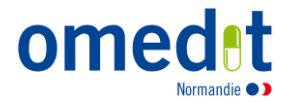

Cliquer sur « J'accepte la charte d'utilisateur »

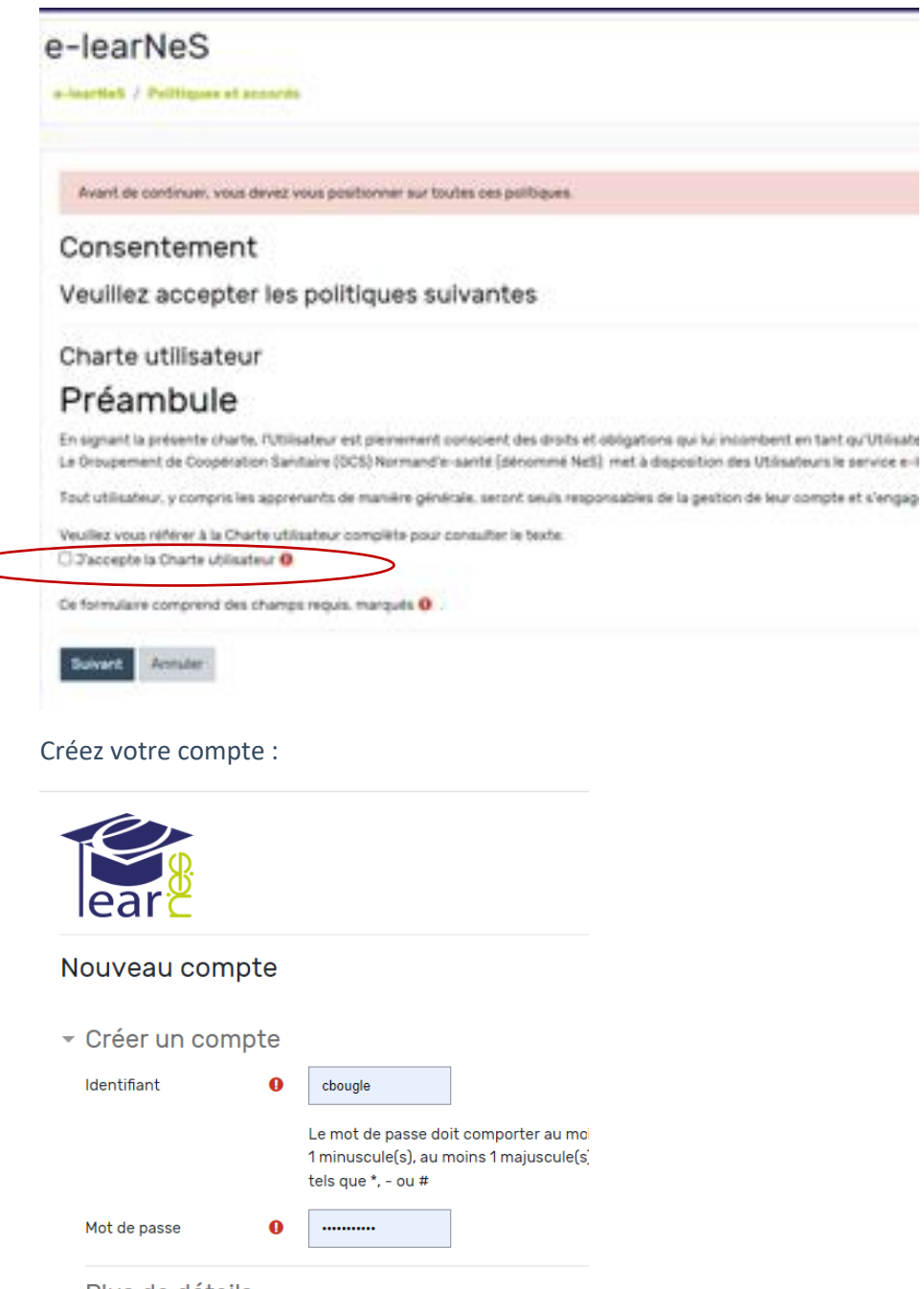

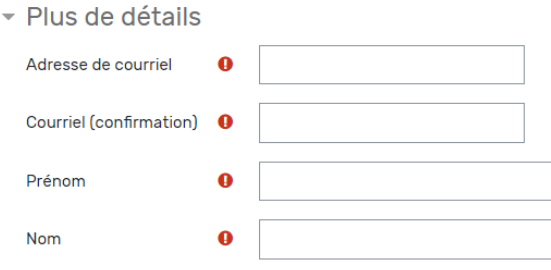

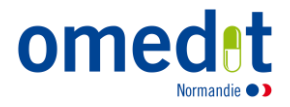

Cochez le(s) domaine(s) choisi(s) :

| <ul> <li>Entités</li> </ul> |                          |  |
|-----------------------------|--------------------------|--|
|                             | Qual'va                  |  |
|                             |                          |  |
|                             | □ Normand'e-santé        |  |
| (                           | OMEDIT Normandie         |  |
|                             |                          |  |
|                             | GHT Rouen Cœur de Seine  |  |
|                             | Créer mon compte Annuler |  |

Choisir l'entité OMéDIT Normandie

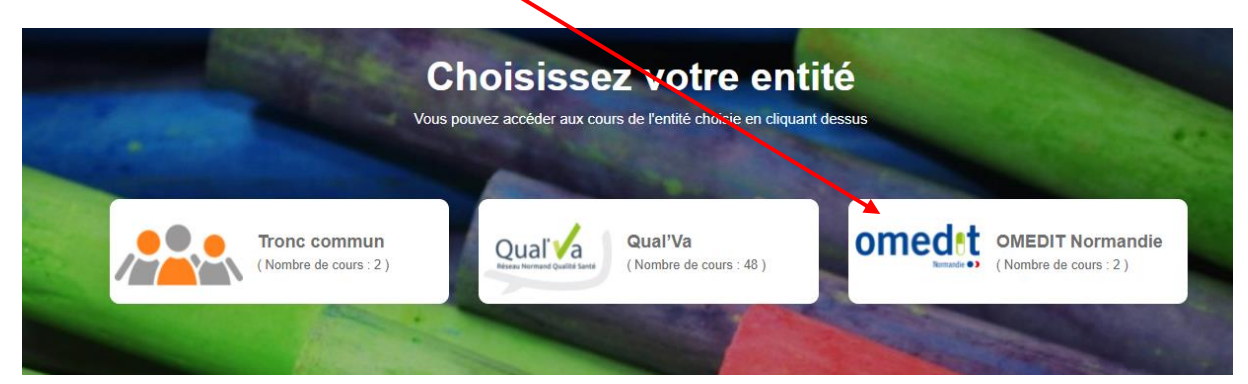

Vous pouvez maintenant via l'email reçu accéder à e-learneS

Sur la page d'accueil de l'entité OMéDIT, se rendre dans la rubrique « Retrocession »

|                              | Observatoire du médicament,<br>des dispositifs médicaux et de l'innovation thérapeutique | omedet            |
|------------------------------|------------------------------------------------------------------------------------------|-------------------|
| e-learNeS / OMEDIT Normandle |                                                                                          |                   |
| OMEDIT Normandia             |                                                                                          | ۵-<br>-           |
| Rechercher des cours         | Valider 💿                                                                                |                   |
|                              |                                                                                          | Gestion des cours |
|                              |                                                                                          |                   |
| Rétrocession                 |                                                                                          |                   |
|                              |                                                                                          |                   |
|                              |                                                                                          |                   |

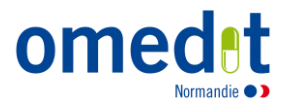

Rétrocession 6 G G G Ŗ Nouvelles fiches Fiches en attente de relecture Modèles Fiches Compte rendu du GT Tableau de suivi Etablissements en Normandie attente de publication 4 Nouvelles fiches Etablissements en attente de publication 

### J'ai une question?

 $\Rightarrow$  J'ai une question sur le contenu, ou je souhaite mettre à disposition de nouvelles fiches de mon établissement : Je peux m'adresser à l'équipe de l'OMéDIT Normandie : <u>ars-normandie-omedit@ars.sante.fr</u>.